## Tutorial de Moodle. Crear una actividad, corregirla y devolverla corregida

Vamos a ver cómo poner "deberes" al grupo de alumnos, hacer que nos estreguen algo y, por último, calificarlos y mandarles la respuesta corregida.

| 1 Pasamos en nuestro curso a                                                                    |                                                                           |  |  |
|-------------------------------------------------------------------------------------------------|---------------------------------------------------------------------------|--|--|
| editar                                                                                          | 🔺 Activar edición 🛛 💏 –                                                   |  |  |
| Cultur                                                                                          |                                                                           |  |  |
|                                                                                                 |                                                                           |  |  |
| 2 Agregamos una actividad o                                                                     |                                                                           |  |  |
| recurso                                                                                         | Agregue una actividad o recurso                                           |  |  |
|                                                                                                 | • • • • • • • • • • • • • • • • • • • •                                   |  |  |
|                                                                                                 | Añadir Secciones                                                          |  |  |
|                                                                                                 | - Anddir Occubiled                                                        |  |  |
|                                                                                                 |                                                                           |  |  |
| del tipo Tarea                                                                                  | Tarea                                                                     |  |  |
|                                                                                                 |                                                                           |  |  |
| Le ponemos a la tarea (si queremos):                                                            | Todas las opciones con los desplegables que salen. Hay como para aburrir. |  |  |
| • Un <b>nombre</b>                                                                              | Tampoco es necesario tocar todas. Con                                     |  |  |
| • Una <b>descripción</b>                                                                        |                                                                           |  |  |
| • Un archivo con el "esqueleto"                                                                 |                                                                           |  |  |
| para responder                                                                                  |                                                                           |  |  |
| Una disponibilidad si queremos                                                                  |                                                                           |  |  |
| limitar fecha de entrega                                                                        |                                                                           |  |  |
| • En Tipo de Entrega: marcar                                                                    |                                                                           |  |  |
| Archivos si queremos que nos                                                                    |                                                                           |  |  |
| devuelvan un archivo como                                                                       |                                                                           |  |  |
| respuesta                                                                                       |                                                                           |  |  |
| • En Tipos de retroalimentación                                                                 |                                                                           |  |  |
| marcar Archivos de                                                                              |                                                                           |  |  |
| retroalimentación si queremos                                                                   |                                                                           |  |  |
| devolveries los ejercicios                                                                      |                                                                           |  |  |
| corregidos                                                                                      |                                                                           |  |  |
| • Ona Camicación maxima de la                                                                   |                                                                           |  |  |
| • Una <b>Postricción</b> si quoromos quo                                                        |                                                                           |  |  |
| <ul> <li>Ona <b>Restriction</b> si querentos que<br/>lo vea sólo un grupo de alumnos</li> </ul> |                                                                           |  |  |
| (ver cómo bacer grupos en el                                                                    |                                                                           |  |  |
| videotutorial 2 que os hice)                                                                    |                                                                           |  |  |
| 4 - El alumno visualiza la tarea, se                                                            | A esperar que respondan. Deben hacerlo antes de la fecha de caducidad si  |  |  |
| descarga el fichero y nos entrega su                                                            | hemos marcado algo en disponibilidad                                      |  |  |
| respuesta                                                                                       |                                                                           |  |  |
| 5 El sistema nos avisa de que el                                                                | Nos mandará automáticamente un correo electrónico o un mensaje            |  |  |
| alumno ha entregado su tarea                                                                    |                                                                           |  |  |

| 6 Pulsamos sobre la tarea. Nos<br>indica un resumen de las entregas                                                                                                    | Sumario de calificaciones                                           |                                    |  |  |
|----------------------------------------------------------------------------------------------------|---------------------------------------------------------------------|------------------------------------|--|--|
|                                                                                                    | No mostrado a los estudiantes No                                    |                                    |  |  |
|                                                                                                    | Participantes 6                                                     | 6                                  |  |  |
|                                                                                                    | Enviados 0                                                          |                                    |  |  |
|                                                                                                    | Pendientes por calificar 0                                          |                                    |  |  |
|                                                                                                    | Fecha de entrega viem                                               | viernes, 3 de abril de 2020, 01:00 |  |  |
|                                                                                                    | Tiempo restante 6 día                                               | s 11 horas                         |  |  |
|                                                                                                    | Ver/Calificar todas las entregas                                    | Calificación                       |  |  |
| <ul> <li>7 Pulsando sobre Ver/calificar</li> <li>todas las entregas nos saldrá una</li> <li>tabla con todos los alumnos y sus</li> <li>entregas.</li> <li>Pulsando en Calificación de uno de</li> <li>ellos vemos su entrega</li> </ul> | ANGEL Sin Calificació<br>NUÑEZ entrega<br>URETA                     | n                                  |  |  |
|                                                                                                    | IM. Sin Calificació<br>CONCEPCION entrega<br>MEDIAVILLA<br>GARCIA - | n                                  |  |  |
|                                                                                                    | M. LUISA Sin Calificació<br>MERINO entrega<br>ANTON                 | n                                  |  |  |
| En la ficha que aparece para ese<br>alumno se puede:                                                                                                    | Calificación                                                        |                                    |  |  |
| a) Calificar                                                                                                    | Calificación sobre 100                                              |                                    |  |  |
| <ul> <li>b) Hacerle anotaciones gráficas<br/>(como una pizarra)</li> </ul>                                                                                                    | Parte izquierda de la pantalla. Se pueden usar plumas, col<br>Es    | orines, escribirle,                |  |  |
| c) Hacerle comentarios escritos                                                                                                    | Comentarios de retroalimentación                                    |                                    |  |  |
|                                                                                                    | Ff ▼ T+▼ I   III                                                    |                                    |  |  |

| <ul> <li>Reenviarle un fichero, que puede<br/>ser el que nos mandó el alumno<br/>corregido</li> </ul> | Archivos de retroalimentación                  | _ |
|----------------------------------------------------------------------------------------------------|------------------------------------------------|---|
| o una nota de voz                                                                                     | Tamaño máximo para archivos nuevos: Sin límite | e |
| o la solución de lo pedido                                                                            | Archivos                                       |   |
| Esto da para mucho                                                                                    | Puede arrastrar y soltar archivos aquí para    |   |
|                                                                                                    |                                                |   |
| Notificamos nuestra corrección y guardamos                                                            | Notificar a los estudiantes 🗹 Guardar cambios  |   |